## Prepaid Balances: Using & Viewing Balance

All Membership Credits must be used during the membership year in which they were issued. All balances will expire on December 31<sup>st</sup> if not used.

1. To view your \$150 Membership Credit, click on "Course Dashboards" on the left side menu and then select "My Dashboard". On My Dashboard, click on the "Prepaid Balance" tab.

| Home Catalog Cart (1 item) Help/Cor                                      | tact Us FAQ                                                    |                                                                                                    |                                                       |                 |
|--------------------------------------------------------------------------|----------------------------------------------------------------|----------------------------------------------------------------------------------------------------|-------------------------------------------------------|-----------------|
| Welcome!<br>Test Member User ~                                           | My Dash                                                        | Doard<br>Prepaid Balance Notificat                                                                  | ions Certifications Badges                            | Advanced Search |
| Log Out                                                                  | Search by Format<br>Any                                        | Filter by status<br>▼ In progress                                                                   | Filter by certificate/CE                              | Search by Type  |
| <ul> <li>☆ Home</li> <li>★ Getting Started</li> <li>◇ Profile</li> </ul> | This page will display your<br>If you would like to filter the | ks<br>purchased or registered items. To access an<br>₂ products listed here, use the filter options | y of this content, simply click on a title.<br>above. |                 |
| <ul> <li>Course Dashboards</li> <li>My Transcript</li> </ul>             | You have 1 hidden item(s). Show Hidden Products                | To view them, click the button below.                                                               |                                                       |                 |

2. This will show your remaining balance and transaction history.

| Prepaid Balance Status And Usage |  |
|----------------------------------|--|
|                                  |  |

| ow you car | 1 see your prepaid balance tra | insactions history |        |
|------------|--------------------------------|--------------------|--------|
|            | Transaction date               | Transaction type   | Amount |
| 9/13/2023  | at 6:10 AM (CDT)               | Grant By Admin     | \$150  |

3. To use your balance, add the courses you would like to purchase to your shopping cart. When you are ready to checkout, click the "My Cart" tab on the top navigation menu, and then click the "Use Prepaid Balance" button.

| <b>NA</b> edu                                          | CATE                                                               |                                                |        |                |                  | Accessib                         | ility 🛈 |
|--------------------------------------------------------|--------------------------------------------------------------------|------------------------------------------------|--------|----------------|------------------|----------------------------------|---------|
| Home Catalog Help/Contact L                            | Js FAQ My Cart (2 items)                                           |                                                |        |                |                  |                                  |         |
| Welcome!                                               | Your registrations are NOT con                                     | nplete until you click "Place My Order" below. |        |                |                  |                                  |         |
| Test Member User +<br>Log Out                          | Your cart                                                          |                                                |        |                |                  |                                  |         |
|                                                        | Product                                                            | Registrant                                     |        | Original price | 1                | Final price                      |         |
| <ul><li>Home</li><li>Getting Started</li></ul>         | Test Product A                                                     | Test Member User<br>Remove                     |        | \$15           |                  | \$15                             |         |
| <ul> <li>Profile</li> <li>Course Dashboards</li> </ul> | Test Product B                                                     | Test Member User<br>Remove                     |        | \$30           |                  | \$30                             |         |
| 🔲 My Transcript                                        |                                                                    |                                                | Total: | \$45           | Click he<br>pay. | ere to use/view your prepaid bal | ance to |
|                                                        |                                                                    |                                                |        |                |                  | Use Prepaid Balance              |         |
|                                                        | You are registering for the pro-<br>Test Member User (elevateme    | ducts above as:<br>ember@nata.org).            | Paymen | t Info         |                  |                                  |         |
|                                                        | If you wish to register as some<br>and log in with that person's a | one else, Log Out                              | Payr   | nent Method    | Credit Card      | •                                |         |
|                                                        | If you wish to edit your inform                                    | ation, please Edit Your Profile                |        | First Name *   | Test Member      |                                  |         |
|                                                        |                                                                    |                                                |        |                |                  |                                  |         |

4. Select the courses you would like the balance to apply to and then click "Apply Prepaid Balance." If your prepaid balance is lower than the total purchase amount, you will have a remaining amount to be paid upon checkout.

Prepaid Balance Status And Usage

| th oc | ox(es) next to the j<br>ie Apply Bonus Poi           | product(s) below that you wou<br>ints button. | ld like to pay for with your | bonus poir   |
|-------|------------------------------------------------------|-----------------------------------------------|------------------------------|--------------|
|       | Product                                              | Registrant                                    | Original price               | Price        |
| Tes   | st Product A                                         | Test Member User                              | \$15                         | \$15         |
| Tes   | st Product B                                         | Test Member User                              | \$30                         | \$30         |
| ir Pi | st Product B<br>repaid balance i:<br>ng amount to be | s lower than the total purch                  | ase amount, you will hav     | \$30<br>/e a |

If you are unable to see the full pop-up box, your screen resolution/size may be set too high to display the entire area properly. Try zooming out by holding ctrl and pressing the - key until the desired size is found. You can also access the zoom in/out feature by using the three-dot top menu icon on most browsers.

5. Your cart will now show a discount amount for each course the credit was applied to and a final price of \$0. Read and accept the terms of purchase and then click on "Complete Registration" to complete your purchase.

| me Catalog Cart (2 items) Help,                        | /Contact Us FAQ                                                                                                    |                                                                                                    |                |                                                                                                    |                                                                                                    |
|--------------------------------------------------------|----------------------------------------------------------------------------------------------------|----------------------------------------------------------------------------------------------------|----------------|----------------------------------------------------------------------------------------------------|----------------------------------------------------------------------------------------------------|
| Welcomel                                               | Your registrations are NOT con                                                                                                    | nplete until you click "Complete Registration" be                                                     | low.           |                                                                                                    |                                                                                                    |
| Test Member User 👻                                     | Your cart                                                                                                    |                                                                                                    |                |                                                                                                    |                                                                                                    |
|                                                        | Product                                                                                                    | Registrant                                                                                            | Original price | Discounts                                                                                                    | Final price                                                                                                    |
| <ul> <li>Home</li> <li>Getting Started</li> </ul>      | Test Product A                                                                                                    | Test Member User<br>Remove                                                                            | \$15           | \$15 - prepaid                                                                                                    | \$0                                                                                                    |
| <ul> <li>Profile</li> <li>Course Dashboards</li> </ul> | Test Product B                                                                                                    | Test Member User<br>Remove                                                                            | \$30           | \$30 - prepaid                                                                                                    | \$0                                                                                                    |
| 🔲 My Transcript                                        |                                                                                                    | Total:                                                                                                | \$45           | \$45 - prepaid                                                                                                    | \$0                                                                                                    |
|                                                        | 5                                                                                                    |                                                                                                    | [              | Use Prepaid Balance                                                                                                    | Don't Use Prepaid Balance                                                                                                    |
|                                                        | You are registering for the proc<br>Test Member User (elevateme<br>If you wish to register as some<br>and log in with that person's a<br>If you wish to edit your inform | uuts above as:<br>imber@nata.org).<br>one else, Log Out<br>ccount.<br>ation, please Edit Your Profile | Add            | itional Info for «Diagnostic Testing :<br>he Lumbar Spine»<br>eve read, understand, and accept the R<br>dom-Discrimination Stataments. Registran<br>e comply with the NATA Conduct and Non<br>page. | Series: Evidence Based Assessment<br>flund Policy and the NATA Conduct and<br>train required to Rotanowedge and agree<br>-Discrimination policies found on our FAQ<br>aphtration |

6. This will complete your purchase and provide you with access to the courses and a printable receipt. If you need to access this receipt again, you can have a copy emailed to you in "My Dashboard" under each course.

| Home Catalog Cart (0 items) Help | Contact Us FAQ                                                             |                  |                |                |                                       |
|----------------------------------|----------------------------------------------------------------------------|------------------|----------------|----------------|---------------------------------------|
| Welcome!<br>Test Member User -   | Registration                                                               | Complete         |                | (              | 🖹 Printable Receipt                   |
| Log Out                          | Product                                                                    | Registrant       | Original price | Discounts      | Final price                           |
| A Home                           | Test Product A View product                                                | Test Member User | \$15           | \$15 - prepaid | \$0                                   |
| ★ Getting Started                | Test Product B View product                                                | Test Member User | \$30           | \$30 - prepaid | \$0                                   |
| O Profile                        | Total:                                                                     |                  | \$45           | \$45 - prepaid | \$0                                   |
| Course Dashboards                |                                                                            |                  | 1              |                |                                       |
| 🔳 My Transcript                  | Buyer's information<br>Email: elevatemember@nata.org<br>Order ID: 11587199 |                  |                |                | Payment Information<br>Not Applicable |

7. The Prepaid Balance in your dashboard will now reflect your remaining amount of credit, and you can view your transaction history.

| Prepaid Balance Status And U               | Jsage                                  | ×      |
|--------------------------------------------|----------------------------------------|--------|
| Your current balance is \$105              |                                        |        |
| Below you can see your prepaid balance tra | ansactions history<br>Transaction type | Amount |
| 09/13/2023 at 6:10 AM (CDT)                | Grant By Admin                         | \$150  |
| 09/13/2023 at 6:18 AM (CDT)                | Used                                   | \$-45  |
|                                            |                                        |        |

8. Please note that all Membership Credits must be used during the membership year. If they are not used, they will expire on December 31<sup>st</sup> and be removed from your account.

|                                             | ige              |          |
|---------------------------------------------|------------------|----------|
| Your current balance is \$0                 |                  |          |
|                                             |                  |          |
| elow you can see your prepaid balance trans | actions history  |          |
| Transaction date                            | Transaction type | Amount   |
| 09/13/2023 at 6:10 AM (CDT)                 | Grant By Admin   | \$150    |
| 09/13/2023 at 6:18 AM (CDT)                 | Used             | \$-45    |
| 00/12/2022 at 6:21 AM (CDT)                 | Used             | ¢ 10 75  |
|                                             |                  |          |
| 12/31/2023 at 11:59 PM (CST)                | Deleted          | \$-56.25 |

9. To view your purchased courses, navigate to "Course Dashboards" on the left side menu and then select "My Dashboard". You can sort or filter your courses by using the dropdown menus. This page also shows your course expirations.

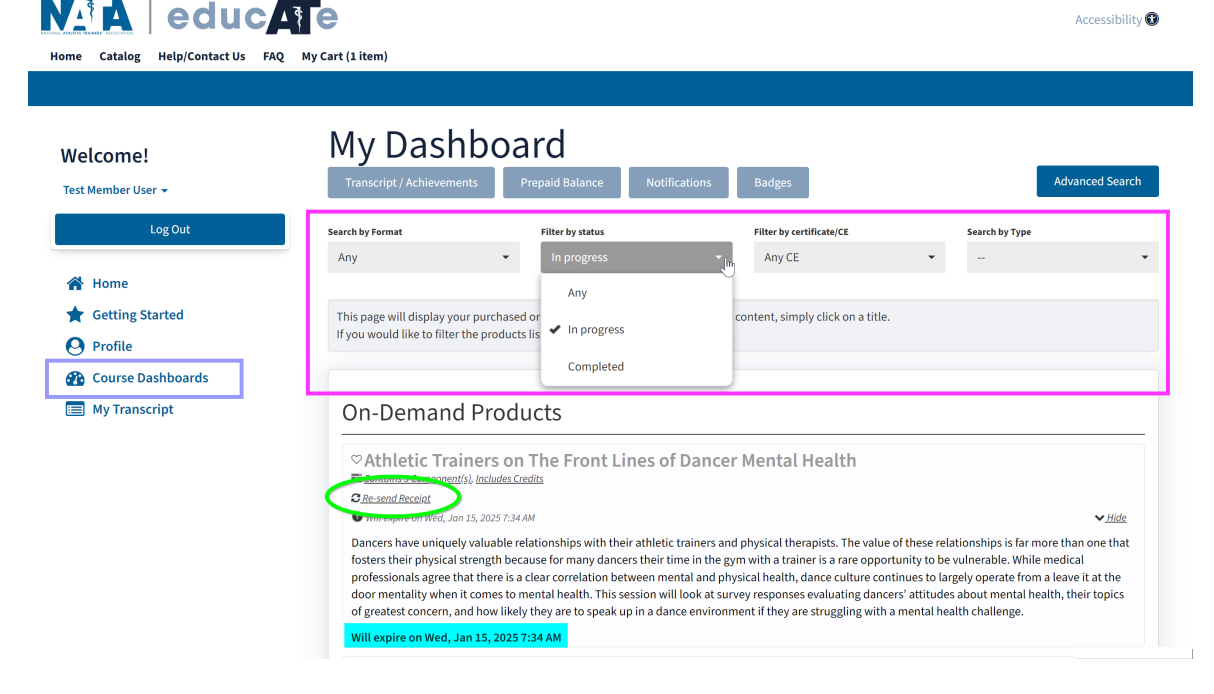